## Anleitung zur E-Mail-Konfiguration von Thunderbird

Beim Start von Thunderbird erscheint ein Assistent zur E-Mail-Konfiguration. Es sollten die beiden Haken der Anbieter abgewählt und der Button "Überspringen und meine existierende E-Mail-Adresse verwenden" ausgewählt werden.

| Ihr Name oder Spitzr                                                          | ame                                                                               |                                                                               | Sucher                                                    | n             |
|-------------------------------------------------------------------------------|-----------------------------------------------------------------------------------|-------------------------------------------------------------------------------|-----------------------------------------------------------|---------------|
| In Zusammenarbeit mit von neues E-Mail-Konto und s<br>Ihren Vor- und Nachname | erschiedenen Anbietern k<br>somit eine neue E-Mail-Ad<br>en oder beliebige andere | bietet Thunderbird<br>dresse zu erhalten.<br>Begriffe ein, um zu<br>Hover.com | Ihnen die Möglichkei<br>Geben Sie oben einfa<br>beginnen. | it ein<br>ach |
|                                                                               |                                                                                   |                                                                               |                                                           |               |

Als nächstes müssen die Benutzerdaten eingeben werden. Hier muss das gleiche Passwort verwendet werden, welches auch für den Login der Pool-PCs benötigt wird. Benutzerpasswörter sollten aus Sicherheitsgründen nicht im Mailprogramm gespeichert ("gemerkt") werden!

|                                                                   |                                                                          | Konto einrichten                               | ×                    |
|-------------------------------------------------------------------|--------------------------------------------------------------------------|------------------------------------------------|----------------------|
| lhr <u>N</u> ame:<br><u>E</u> -Mail-Adresse:<br><u>P</u> asswort: | Max Mueller<br>nax.mueller@stud.fh-swf.de<br>•••••<br>Passwort speichern | Ihr Name, wie er anderen Personen gezeigt wird |                      |
| <u>N</u> eue E-Mail-Ad                                            | resse erhalten                                                           | <u>W</u> eite                                  | er <u>A</u> bbrechen |

Das Protokoll des Posteingangsservers muss auf POP3 eingestellt sein und die Serveradressen müssen dementsprechend eingetragen werden (siehe Bild).

Weiterhin sollte zusätzlich unter dem Punkt SSL beide Male das Protokoll SSL/TLS ausgewählt werden. Hierdurch wird sichergestellt, dass die Informationen zwischen Thunderbird und den Mailservern der FH-SWF verschlüsselt übertragen werden.

Schlussendlich muss noch der Benutzername, wie auf dem Schreiben für den Studentenausweis mitgeteilt, eingetragen werden.

|                                               |                    |                |                            | Kon                                         | nto eir | nrichte            | n           |                           |             |                                                                   |   |
|-----------------------------------------------|--------------------|----------------|----------------------------|---------------------------------------------|---------|--------------------|-------------|---------------------------|-------------|-------------------------------------------------------------------|---|
| Ihr <u>N</u> ame:                             | Max N              | Aueller        |                            | Ihr Name, wie er                            | andere  | n Persor           | nen g       | ezeigt wird               |             |                                                                   |   |
| E-Mail-Adresse:                               | hax.mi             | ueller@stud    | d.fh-swf.d                 | e                                           |         |                    | -           | -                         |             |                                                                   |   |
| Passwort:                                     |                    | •              |                            | 1                                           |         |                    |             |                           |             |                                                                   |   |
|                                               | <u> </u>           | sswort spe     | ichern                     |                                             |         |                    |             |                           |             |                                                                   |   |
|                                               |                    |                |                            |                                             |         |                    |             |                           |             |                                                                   |   |
| Posteingang-Se                                | erver:             | POP3 V         | Server-                    | Adresse<br>fh-swf.de                        |         | Port<br>995        | ~           | SSL<br>SSL/TLS            | ~           | Authentifizierung Automatisch erkennen                            | ~ |
| Posteingang-Se<br>Postausgang-Se              | erver:             | POP3 ↓         | Server-<br>urmel           | Adresse<br>fh-swf.de<br>h-swf.de            | ~       | Port<br>995<br>465 | <b>&gt;</b> | SSL<br>SSL/TLS<br>SSL/TLS | <b>v</b>    | Authentifizierung<br>Automatisch erkenner<br>Automatisch erkenner | * |
| Posteingang-Se<br>Postausgang-Se<br>Benutzern | erver:<br>erver: S | POP3 ✓<br>SMTP | Server-<br>urmel<br>smtp.f | Adresse<br>fh-swf.de<br>h-swf.de<br>nueller | ~       | Port<br>995<br>465 | <b>&gt;</b> | SSL<br>SSL/TLS<br>SSL/TLS | <b>&gt;</b> | Authentifizierung<br>Automatisch erkennen<br>Automatisch erkennen | ~ |

Wenn dies alles passiert ist, klickt man auf die Schaltfläche "Erneut testen". Nun testet das Programm die Daten und wenn alles richtig verlaufen ist, sollte man folgendes Bild sehen.

| Folgende Einstellung | gen wurden durch | Testen des ( | genannten | Servers a  | efunden        |
|----------------------|------------------|--------------|-----------|------------|----------------|
| r orgenae en brenan  | gen maraen aaren | resterr des  | genanneen | servers gr | croning circle |

Nun klickt man auf die Schaltfläche "Erweiterte Einstellungen". Diese sollten dem folgenden Bild entsprechen.

|                              | Konten-Einstellungen                                                            |  |  |  |  |  |
|------------------------------|---------------------------------------------------------------------------------|--|--|--|--|--|
| ₄ max.mueller@stud.fh-swf.de | Server-Einstellungen                                                            |  |  |  |  |  |
| Server-Einstellungen         |                                                                                 |  |  |  |  |  |
| Kopien & Ordner              | Servertyp: POP                                                                  |  |  |  |  |  |
| Verfassen & Adressieren      | Server: urmel.fh-swf.de Port: 995 Standard: 995                                 |  |  |  |  |  |
| Junk-Filter                  | Benutzername: stmamueller                                                       |  |  |  |  |  |
| Speicherplatz                | Sicherheit und Authentifizierung                                                |  |  |  |  |  |
| Empfangsbestätigungen (MDN)  | Verhindungssicherheit: SSI/TIS                                                  |  |  |  |  |  |
| S/MIME-Sicherheit            |                                                                                 |  |  |  |  |  |
| ▲ Lokale Ordner              | Authentifizierungsmethode: Passwort, normal V                                   |  |  |  |  |  |
| Speichernlate                | Server-Einstellungen                                                            |  |  |  |  |  |
| Postausgang-Senver (SMTP)    | Beim Starten auf neue Nachrichten prüfen                                        |  |  |  |  |  |
| Postausgang-Server (Sivire)  | Jein Statten auf neue Nachnichten prüfen                                        |  |  |  |  |  |
|                              |                                                                                 |  |  |  |  |  |
|                              | ✓ Neue Nachrichten automatisch herunterlagen                                    |  |  |  |  |  |
|                              | Nur die Kopfzeilen herunterladen                                                |  |  |  |  |  |
|                              | ✓ Nachrichten auf dem Server belassen                                           |  |  |  |  |  |
|                              | ✓ Lösche Nachrichten vom Server nach 14 Tagen                                   |  |  |  |  |  |
|                              | Nachrichten vom Server löschen, wenn sie aus dem Posteingang gelöscht werden    |  |  |  |  |  |
|                              | Nachrichtenspeicher                                                             |  |  |  |  |  |
|                              | Panierkorh heim Verlassen leeren     Erweitert                                  |  |  |  |  |  |
|                              |                                                                                 |  |  |  |  |  |
|                              | Lokaler Urdner:                                                                 |  |  |  |  |  |
|                              | C:\Users\Tobias\AppData\Roaming\Thunderbird\Profiles\<br>Ordner w <u>ä</u> hlen |  |  |  |  |  |
|                              |                                                                                 |  |  |  |  |  |
|                              |                                                                                 |  |  |  |  |  |
|                              |                                                                                 |  |  |  |  |  |
| Konten-Aktionen •            |                                                                                 |  |  |  |  |  |
|                              | OK Abbrechen                                                                    |  |  |  |  |  |

Damit Nachrichten nur im "Plain-Text" verfasst werden, muss unter dem Punkt "Verfassen & Adressieren" der Haken bei "Nachrichten im HTML-Format verfassen" herausgenommen werden.

|                                                                                                    | Konten-Einstellungen                                                                                                    |
|----------------------------------------------------------------------------------------------------|----------------------------------------------------------------------------------------------------|
| <ul> <li>max.mueller@stud.fh-swf.de</li> <li>Server-Einstellungen</li> <li>Kopien &amp; Ordner</li> <li>Verfassen &amp; Adressieren</li> <li>Junk-Filter</li> <li>Speicherplatz</li> <li>Empfangsbestätigungen (MDN)</li> <li>S/MIME-Sicherheit</li> <li>Lokale Ordner</li> <li>Junk-Filter</li> <li>Speicherplatz</li> <li>Postausgang-Server (SMTP)</li> </ul> | Verfassen         Nachrichten im HTML-Format verfassen            Qriginal-Nachricht beim Antworten automatisch zitieren         Dabei meine Antwort über dem Zitat beginnen         und meine Signatur unter das Zitat platzieren. (empfohlen)             Signatur beim Antworten beifügen             Signatur beim Weiterleiten beifügen             Globale Einstellungen             Adressieren          Beim Suchen von Nachrichten:             © Globale LDAP-Verzeichnisserver-Einstellungen verwenden             Einen anderen LDAP-Verzeichnisserver verwenden:          Keine             Globale Einstellungen |
| Konten-Aktionen •                                                                                                    | < > > OK Abbrechen                                                                                                    |

Um eine Nachricht im Plaintext darzustellen, muss dieser als "Reiner Text" definiert werden.

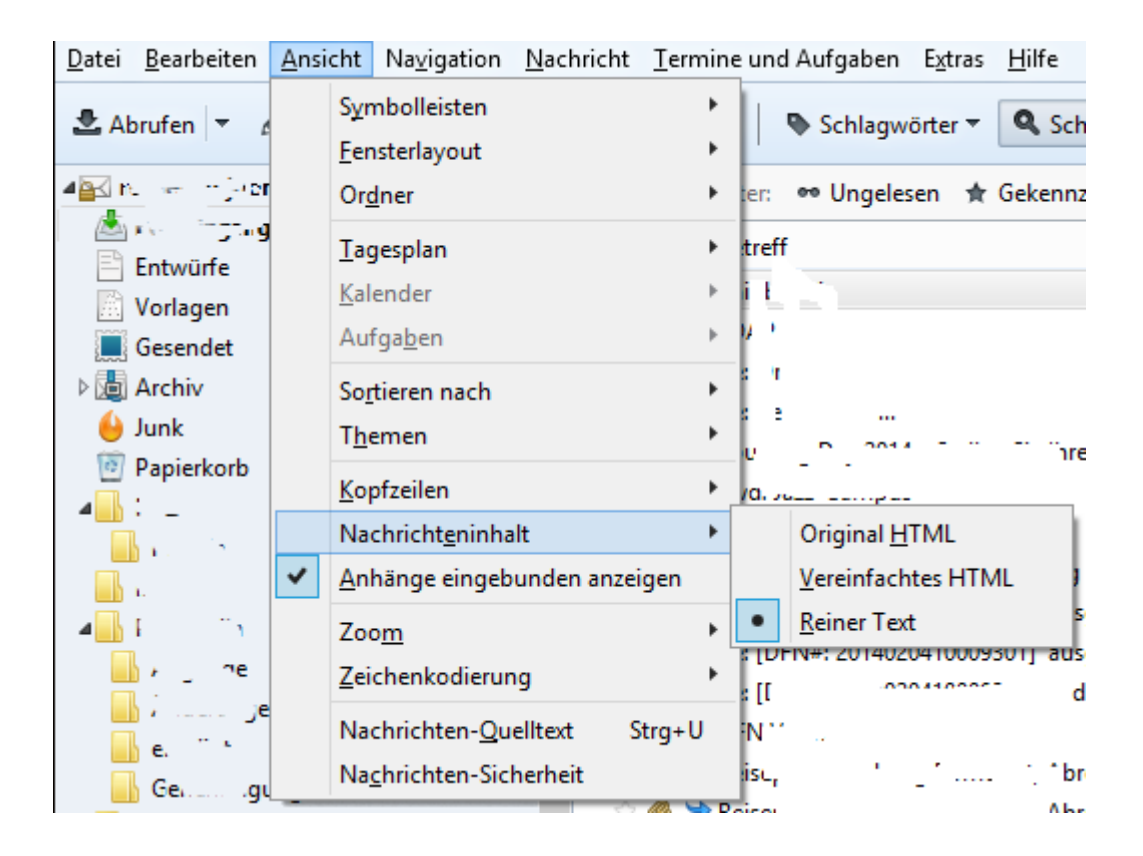

Nun kann man in Thunderbird die Emails über die Schaltfläche "Abrufen" vom Server holen lassen. Man sollte nun unter "Posteingang" seine E-Mails vorfinden.

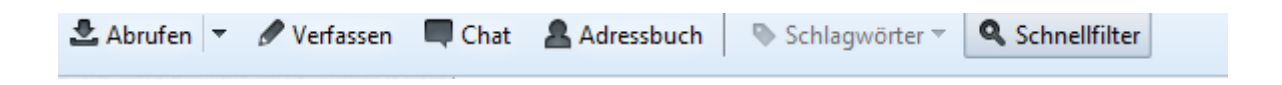